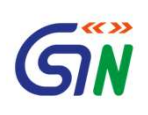

1

# **Update Suo Moto Registration**

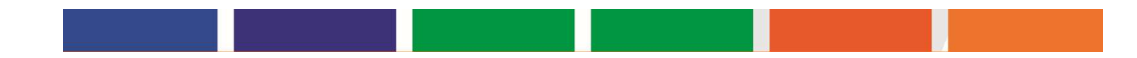

### **Steps to Update Mobile**

- TO role should be Registration Enforcement
- Under Registration > Suo Moto Registration, temp registrations created by a tax officer will be listed
- Let's say Tax official A has a created a Temp ID, now A cannot view the Temp ID created by other Tax officials
- When 90 days have not passed from the date of generation of Temp Registration, the action column of the table will show VIEW and EDIT button against the respective Temp ID's.
- Clicking on the EDIT button will open the application to edit the taxpayer's Email and Mobile number and rest of the fields will be non-editable.

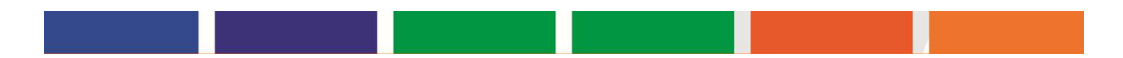

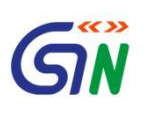

## **Steps to Update Mobile**

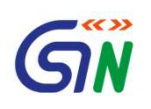

| First Name                | Middle Name                       | Last Name                       |
|---------------------------|-----------------------------------|---------------------------------|
| DHANJIBHAI                | Enter Middle Name                 | Enter Last Name                 |
| ddress of the person      |                                   |                                 |
| Building No. / Flat No. • | Floor No.                         | Name of the Premises / Building |
| 12                        | 12                                | 12                              |
| Road / Street*            | City / Town / Locality / Village* |                                 |
| 12                        | 12                                |                                 |
| State/UT*                 | District                          | PIN Code*                       |
| 1 22 2 2 2 C              |                                   | 560070                          |

#### Contact Information

| Mobile N                    | lumber •                                   | Email Address       |                         |  |
|-----------------------------|--------------------------------------------|---------------------|-------------------------|--|
| +91                         | 9447925025                                 | Enter Email Address | Enter Email Address     |  |
| Do you l<br>Yes<br>PAN of t | have a PAN?*<br>s <b>No</b><br>the person* |                     | Date of creation of PAN |  |
| ACXPK                       | (3463A                                     |                     | 2020-08-26              |  |
| Attachm<br>Attachm          | ent of ID Proof                            | Ø DELETE            |                         |  |

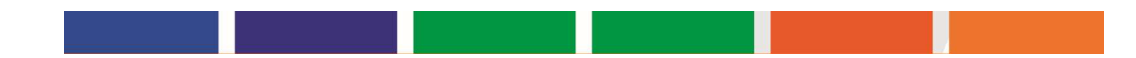

### **Steps to Reactivate**

ต์พื

- TO role should be Registration Enforcement
- Under Registration > Suo Moto Registration, temp registrations created by a tax officer will be listed
- Let's say Tax official A has a created a Temp ID, now A cannot view the Temp ID created by other Tax officials
- When 90 days have passed from the date of generation of Temp Registration and the Temp ID holder has not applied for new registration, we will expire the Temp ID password once the 90 days have passed from the date of generation of Temp ID.
- Action column of the table will show VIEW and REACTIVATE button against the respective Temp ID's.
- Clicking on the REACTIVATE button will open the application to edit the taxpayer's Email and Mobile number and rest of the fields will be non-editable.

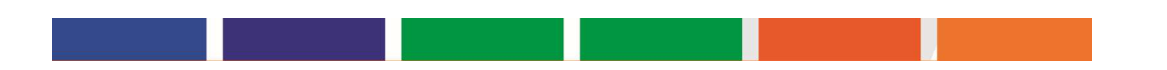

## **Steps to Reactivate**

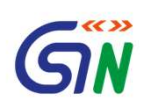

| Father's Name             |                                   |                                 |  |
|---------------------------|-----------------------------------|---------------------------------|--|
| First Name                | Middle Name                       | Last Name                       |  |
| DHANJIBHAI                | Enter Middle Name                 | Enter Last Name                 |  |
| ddress of the person      |                                   |                                 |  |
| Building No. / Flat No. • | Floor No.                         | Name of the Premises / Building |  |
| 12                        | 12                                | 12                              |  |
| Road / Street*            | City / Town / Locality / Village* |                                 |  |
| 12                        | 2 12                              |                                 |  |
| State/UT*                 | District*                         | PIN Code*                       |  |
|                           |                                   |                                 |  |

#### Contact Information

| Mobile Nun                      | nber*                       | Email Address       |                         |  |
|---------------------------------|-----------------------------|---------------------|-------------------------|--|
| +91 9                           | 447925025                   | Enter Email Address | Enter Email Address     |  |
| Do you hav<br>Yes<br>PAN of the | ve a PAN?*<br>No<br>person* |                     | Date of creation of PAN |  |
| ACXPK34                         | 463A                        |                     | 2020-08-26              |  |
| Attachmen                       | t of ID Proof•              | @ DELETE            |                         |  |

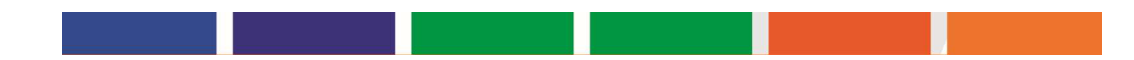

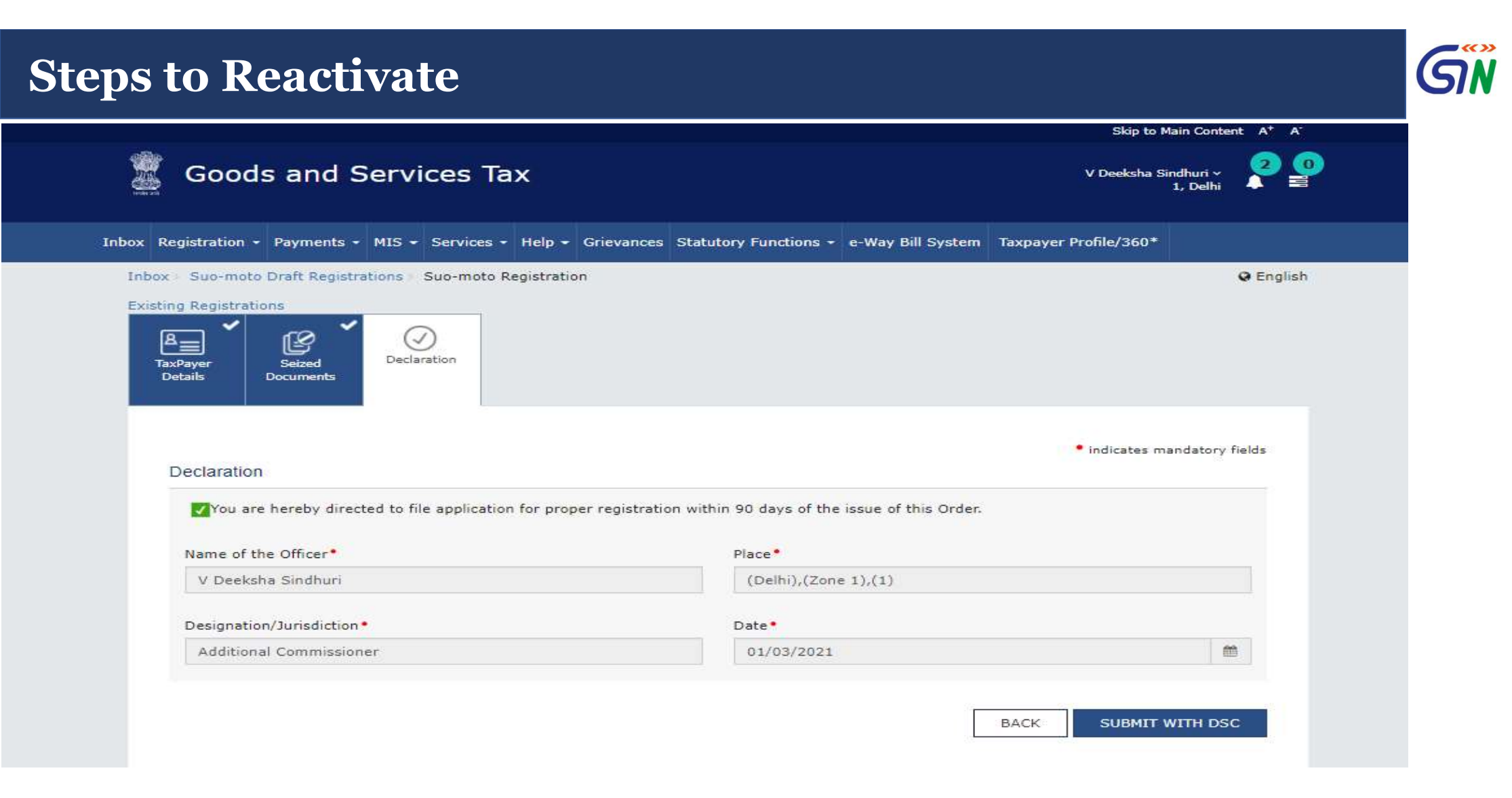

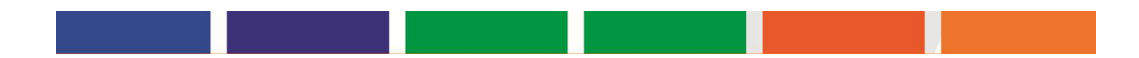